# Post Annual Reconciliation Report (ARR) guidance

In this guide we'll show you how to:

- Create a Post ARR as a provider
- <u>Accept/Reject a Post ARR as a performer</u>
- Submit a Post ARR
- Create a Post ARR as a performer

## How to create a Post ARR as a provider

Step 1: Log in to Compass.

Step 2: Click on the 'Pensions' folder in the Homepage Menu.

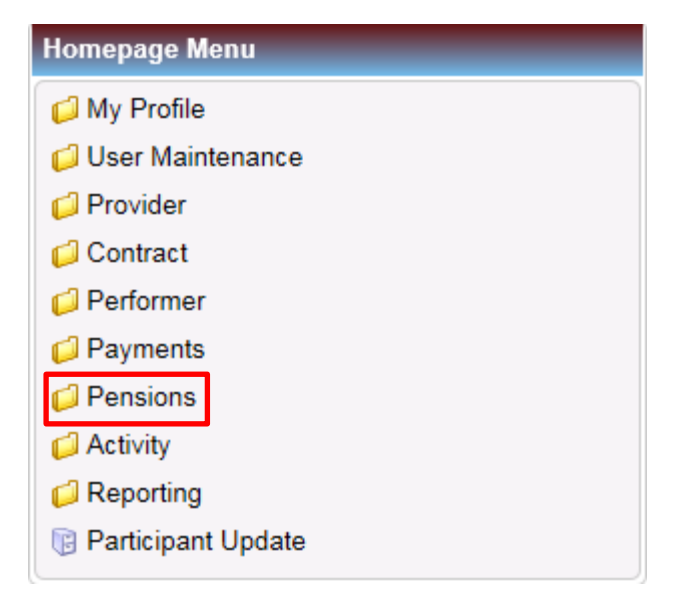

Step 3: Click on the 'Post ARR Declarations' function in the Pensions folder.

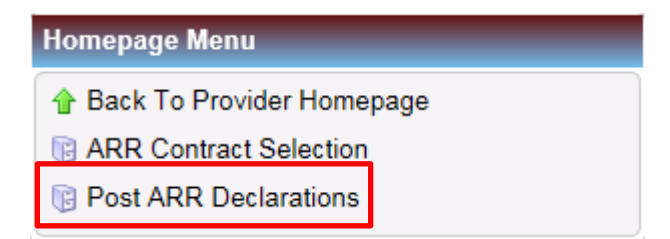

**Step 4:** The ARR Declarations function will open.

You can search for an existing Post ARR Declaration using the search box at the top of the screen.

To create a new declaration, use the 'Create Post ARR Declaration' button.

|                         |             |                 |                     | ★ LogoBusiness Ser                                                     | Accessibility   Print   Help<br>Print   Help<br>Print   Help |
|-------------------------|-------------|-----------------|---------------------|------------------------------------------------------------------------|----------------------------------------------------------------------------------------------------|
| DCS475 - Post ARR Dec   | claration   |                 |                     |                                                                        |                                                                                                    |
| 🕈 Home                  |             |                 |                     |                                                                        |                                                                                                    |
| Financial Year          | 1718 F      | FYE 31/03/2018  | Contract ID         |                                                                        |                                                                                                    |
|                         |             |                 |                     |                                                                        | Search Clear                                                                                                    |
| Existing Post ARR Dec   | larations   |                 |                     |                                                                        |                                                                                                    |
| Search Declaration ID   |             |                 |                     |                                                                        | Create Post ARR Declaration                                                                                                    |
| Declaration ID          | Contract ID | Provider Name   | Contract Start Date | Contract End Date                                                      |                                                                                                    |
|                         |             |                 |                     |                                                                        |                                                                                                    |
|                         |             |                 |                     |                                                                        |                                                                                                    |
|                         |             |                 |                     |                                                                        |                                                                                                    |
|                         |             |                 |                     |                                                                        |                                                                                                    |
|                         |             |                 |                     |                                                                        |                                                                                                    |
|                         |             |                 |                     |                                                                        |                                                                                                    |
|                         |             |                 |                     |                                                                        |                                                                                                    |
|                         |             |                 |                     |                                                                        |                                                                                                    |
|                         |             |                 |                     |                                                                        |                                                                                                    |
|                         |             |                 |                     |                                                                        |                                                                                                    |
| Records 0 to 0 of 0     |             |                 |                     |                                                                        | Page 1/1                                                                                                    |
|                         |             |                 |                     |                                                                        |                                                                                                    |
| DC \$475 - Post ARR Dec | laration    |                 |                     | Business Ser                                                           | wices Authority                                                                                                    |
| Home Financial Year     | 1718 F      | FYE 31/03/2018  | Contract ID         |                                                                        |                                                                                                    |
|                         |             |                 |                     |                                                                        | Search Clear                                                                                                    |
| Existing Post ARR Dec   | larations   |                 |                     |                                                                        |                                                                                                    |
| Search Declaration ID   |             |                 |                     |                                                                        | Create Post ARR Declaration                                                                                                    |
| Declaration ID          | Contract ID | Provider Name   | Contract Start Date | Contract End Date                                                      | Status Action                                                                                                    |
|                         |             | 6               |                     |                                                                        |                                                                                                    |
|                         |             | Select Contract |                     | ×                                                                      |                                                                                                    |
|                         |             | Contract ID     |                     |                                                                        |                                                                                                    |
|                         |             |                 |                     | ave Cancel                                                             |                                                                                                    |
|                         |             |                 |                     |                                                                        |                                                                                                    |
|                         |             |                 |                     |                                                                        |                                                                                                    |
|                         |             |                 |                     |                                                                        |                                                                                                    |
|                         |             |                 |                     |                                                                        |                                                                                                    |
|                         |             |                 |                     |                                                                        |                                                                                                    |
|                         |             |                 |                     |                                                                        |                                                                                                    |
| Records 0 to 0 of 0     |             |                 |                     |                                                                        | Dame dit D                                                                                                    |
|                         |             |                 |                     |                                                                        | rage 1/ 1 (All)                                                                                                    |
|                         |             |                 |                     |                                                                        |                                                                                                    |
| opyngni @ 2019 NHSBS    | <u>0</u>    |                 |                     | Supporting the NHS, suppl<br>NHS Dental Services is a service provided | ying the NHS, protecting the NH<br>by the NHS Business Services Author                                                                                                    |

Step 6: The Post ARR Declaration screen will appear. Click 'Select' to display the declaration and a list of performers.

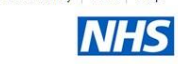

**Business Services Authority** 

| DC3475 - FOSTARR Decial   | auon        |                |                     |                         |               |                |
|---------------------------|-------------|----------------|---------------------|-------------------------|---------------|----------------|
| A Home                    |             |                |                     |                         |               |                |
| Financial Year            | 1718 FY     | 'E 31/03/2018  | Contract ID         | 3893820002 🔍 Alluradent | Ltd           |                |
|                           |             |                |                     |                         | Se            | arch Clear     |
| Existing Post ARR Declara | ations      |                |                     |                         |               |                |
| Search Declaration ID     | ~           |                |                     |                         | Create Post A | RR Declaration |
| Declaration ID            | Contract ID | Provider Name  | Contract Start Date | Contract End Date       | Status        | Action         |
| 1548                      | 3893820002  | Alluradent Ltd | 05/07/2006          |                         | Started       | Select 👻       |
|                           |             |                |                     |                         |               |                |
|                           |             |                |                     |                         |               |                |
|                           |             |                |                     |                         |               |                |
|                           |             |                |                     |                         |               |                |
|                           |             |                |                     |                         |               |                |
|                           |             |                |                     |                         |               |                |
|                           |             |                |                     |                         |               |                |
|                           |             |                |                     |                         |               |                |
|                           |             |                |                     |                         |               |                |
|                           |             |                |                     |                         |               |                |
|                           |             |                |                     |                         |               |                |
| Records 1 to 1 of 1       |             |                |                     |                         | Page          | 1/1 -          |

Copyright © 2019 NHSBSA

Supporting the NHS, supplying the NHS, protecting the NHS NHS Dental Services is a service provided by the NHS Business Services Authority

#### 🕈 Logout Accessibility Print Help **Business Services Authority** DCS475 - Post ARR Declaration A Home Post ARR De Contract ID 3893820002 Alluradent Ltd Financial Yea 1718 FYE 31/03/2018 Ceiling 62,614.14 NPE/NPEE Cor Search Performer ~ . Performer Perfor Start Date End Date O 253979 HELENA JANE ANDERSON 01/04/2017 31/03/2018 56,007.59 0.00 56,007.59 0.00 Unchange Select -253960 MITUL HARSHAD HOUSTON 01/05/2017 31/03/2018 2,935.23 2,935.23 0.00 Select 0.00 Unchang Records 1 to 2 of 2 Page 1/1 🗩 🕅 Submit Declaration Close Records 1 to 1 of 1 Page 1/1 Supporting the NHS, supplying the NHS, protecting the NHS NHS Dental Services is a service provided by the NHS Business Services Authority

#### Step 7: Click 'Select' next to the performer you wish to amend the earnings for.

**Step 8:** An NPE/NPEE dialogue box will open to show you the performer's original Net Pensionable Earnings/Net Pensionable Earnings Equivalent (NPE/NPEE).

You can amend this figure using the Revised NPE/NPEE box. The box you enter this in will depend on the performer's pension status within the financial year the declaration is for:

- Performers who were a member of the NHS Pension Scheme in the financial year the declaration is for will have Net Pensionable Earnings (NPE).
- Performers who were not a member of the NHS Pension Scheme in the financial year the declaration is for will have Net Pensionable Earnings Equivalent (NPEE).

Once you have entered the revised figure, click 'Save'.

| DCS475 - Post ARR                                                       | Declara                                        | tion                                                      |                                              |                                      |              |                                           |                      | Busin                             | ♠ Logou                          |                                     | Print Help                                               |
|-------------------------------------------------------------------------|------------------------------------------------|-----------------------------------------------------------|----------------------------------------------|--------------------------------------|--------------|-------------------------------------------|----------------------|-----------------------------------|----------------------------------|-------------------------------------|----------------------------------------------------------|
| Financial Year Existing Post ARR Search Declaration Declaration ID 1548 | Post /<br>Contrat<br>Ceiling<br>NPE/N<br>Searc | ARR Declaration                                           | Dialog<br>3893820002<br>62,614.14<br>Details | Alluradent Ltd                       |              | Financial Year                            | 1718                 | FYE 31/                           | 03/2018                          | ×                                   | Search Clear<br>st ARR Declaration<br>Action<br>Select - |
|                                                                         | Perfo<br>25397<br>25396                        | Performer ID<br>Start Date<br>Original NPE<br>Revised NPE | 253979<br>01/04/201<br>56                    | HELENA J/<br>7<br>1007.59<br>1007.59 | ANE ANDERSON | End Date<br>Original NPEE<br>Revised NPEE | 31/03/2018<br>0<br>0 | .00                               | Save C                           | ancel                               |                                                          |
|                                                                         | Records                                        | 1 to 2 of 2                                               |                                              |                                      |              |                                           |                      |                                   | Page<br>Submit Declarat          | 1/1<br>tion Close                   |                                                          |
| Records 1 to 1 of 1                                                     |                                                |                                                           |                                              |                                      |              |                                           |                      |                                   |                                  | Pag                                 | ie 1/1 🕨 🕌                                               |
| Copyright © 2019 NH                                                     | SBSA                                           |                                                           |                                              |                                      |              |                                           | Si<br>NHS Dental     | upporting the<br>Services is a se | NHS, supply<br>arvice provided b | ving the NHS, (<br>by the NHS Busin | protecting the NHS<br>ess Services Authority             |

**Step 9:** The Status will now change to 'Awaiting Acceptance by Performer' and the performer will receive an email from Compass to inform them that a revised ARR has been submitted.

| DCS475 - Post ARR                       | Declaration            |                          |                         | _             | _          | _               | _                | _              | _               | Rusiness Ser                        | nt   Accessibility | Print Help<br>NHS<br>uthority |
|-----------------------------------------|------------------------|--------------------------|-------------------------|---------------|------------|-----------------|------------------|----------------|-----------------|-------------------------------------|--------------------|-------------------------------|
| Financial Year                          | Post ARR               | Declaration              | Dialog                  | _             | _          | _               | _                | _              | _               |                                     | ×                  | 1                             |
| Existing Post ARR<br>Search Declaration | Contract ID<br>Ceiling |                          | 3893820002<br>62,614.14 | Allurad       | ent Ltd    |                 | Finan            | cial Year      | 1718            | FYE 31/03/2018                      |                    | Search Clear                  |
| Declaration ID                          | NPE/NPE<br>Search P    | E Contract D<br>erformer | etails                  |               |            |                 |                  | _              | _               |                                     |                    | Action                        |
| 1548                                    | Performer              | Performer I              | Name                    | Start<br>Date | End Date   | Original<br>NPE | Original<br>NPEE | Revised<br>NPE | Revised<br>NPEE | Status                              | Action             | Select                        |
|                                         | 253979                 | HELENA JA                | NE<br>N                 | 01/04/2017    | 31/03/2018 | 56,007.59       | 0.00             | 55,000.00      | 0.00            | Awaiting Acceptance by<br>Performer | Select -           |                               |
|                                         | 253960                 | MITUL HAR<br>HOUSTON     | SHAD                    | 01/05/2017    | 31/03/2018 | 2,935.23        | 0.00             | 2,935.23       | 0.00            | Unchanged                           | Select             |                               |
|                                         |                        |                          |                         |               |            |                 |                  |                |                 |                                     |                    |                               |
|                                         |                        |                          |                         |               |            |                 |                  |                |                 |                                     |                    |                               |
|                                         | Records 1 to           | 2 of 2                   |                         |               |            |                 |                  |                |                 | A Page                              | 1/1 (1) (1)        |                               |
|                                         |                        |                          |                         |               |            |                 |                  |                |                 | Submit Doclara                      |                    |                               |

The next part of this guide will cover the performer's part in this process. You will not be able to submit the revised NPE/NPEE figure until the performer has accepted the entry using their Compass account.

## How to accept/reject a Post ARR as a performer

Step 1: Log in to Compass.

Step 2: Click on the 'Pensions' folder from the Homepage Menu.

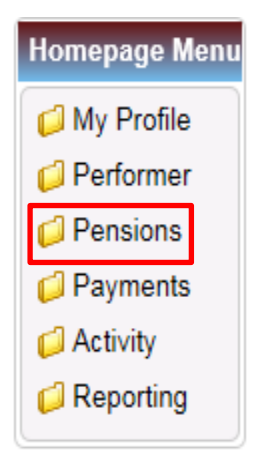

Step 3: Click on the 'Post ARR Declarations' function in the Pensions folder.

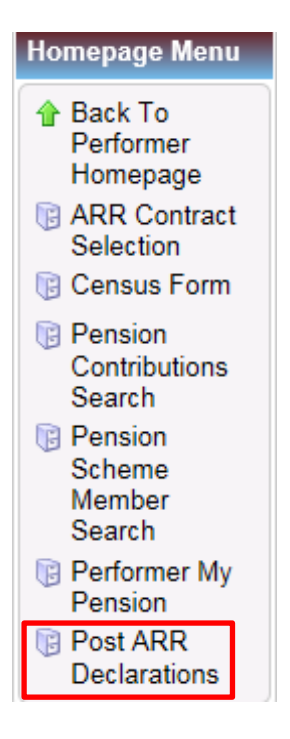

**Step 4:** You will then be presented with the Post ARR Declaration screen.

You can search for an existing Post ARR Declaration using the search box.

| Services Authonity          | Business Se       |                     |                 |              |                       |
|-----------------------------|-------------------|---------------------|-----------------|--------------|-----------------------|
|                             |                   |                     |                 | Declaration  | DC S475 - Post ARR D  |
|                             |                   |                     |                 |              | A Home                |
|                             | <b>Q</b>          | Contract ID         | FYE 31/03/2018  | 1718         | Financial Year        |
| Search Clear                |                   |                     |                 |              |                       |
|                             |                   |                     |                 | Declarations | Existing Post ARR D   |
| Create Post ARR Declaration |                   |                     |                 | n ID 🔽       | Search Declaration II |
| Status Action               | Contract End Date | Contract Start Date | D Provider Name | Contract IE  | Declaration ID        |
|                             |                   |                     |                 |              |                       |
|                             |                   |                     |                 |              |                       |
|                             |                   |                     |                 |              |                       |
|                             |                   |                     |                 |              |                       |
|                             |                   |                     |                 |              |                       |
|                             |                   |                     |                 |              |                       |
|                             |                   |                     |                 |              |                       |
|                             |                   |                     |                 |              |                       |
|                             |                   |                     |                 |              |                       |
|                             |                   |                     |                 |              |                       |
|                             |                   |                     |                 |              |                       |
|                             |                   |                     |                 |              |                       |
|                             |                   |                     |                 |              | Records 0 to 0 of 0   |
| Page 1/1                    |                   |                     |                 |              | Records 0 to 0 or 0   |

Supporting the NHS, supplying the NHS, protecting the NHS NHS Dental Services is a service provided by the NHS Business Services Authority

Step 5: The declaration will appear in 'Existing Post ARR Declarations' screen. Click 'Select' to display the submission.

| <b>f</b> | Logout | Accessibility | Print | Help |
|----------|--------|---------------|-------|------|
|----------|--------|---------------|-------|------|

| Business | Services | Aut | hority |
|----------|----------|-----|--------|
|----------|----------|-----|--------|

| 🕈 Home                |             |                |                     |                   |             |                 |
|-----------------------|-------------|----------------|---------------------|-------------------|-------------|-----------------|
| Financial Year        | 1718        | FYE 31/03/2018 | Contract ID         | 3893820002 🔍 Allu | radent Ltd  |                 |
|                       |             |                |                     |                   |             | Search Clear    |
| Existing Post ARR De  | clarations  |                |                     |                   |             |                 |
| Search Declaration ID |             |                |                     |                   | Create Post | ARR Declaration |
| Declaration ID        | Contract ID | Provider Name  | Contract Start Date | Contract End Date | Status      | Action          |
| 1548                  | 3893820002  | Alluradent Ltd | 05/07/2006          |                   | In Progress | Select          |
|                       |             |                |                     |                   |             |                 |
|                       |             |                |                     |                   |             |                 |
|                       |             |                |                     |                   |             |                 |
|                       |             |                |                     |                   |             |                 |
|                       |             |                |                     |                   |             |                 |
|                       |             |                |                     |                   |             |                 |
|                       |             |                |                     |                   |             |                 |
|                       |             |                |                     |                   |             |                 |
|                       |             |                |                     |                   |             |                 |
|                       |             |                |                     |                   |             |                 |
|                       |             |                |                     |                   |             |                 |
|                       |             |                |                     |                   |             |                 |
|                       |             |                |                     |                   |             |                 |
| Records 1 to 1 of 1   |             |                |                     |                   | A Page      | 1/1 🕟 🛙         |

Copyright © 2019 NHSBSA

Supporting the NHS, supplying the NHS, protecting the NHS NHS Dental Services is a service provided by the NHS Business Services Authority

Step 6: The figure shown in the Revised NPE/NPEE column is the figure the provider has submitted for you.

To accept the figure, click on the 'Accept' button.

To reject the figure, use the drop down arrow to the right hand side of the 'Accept' button to display the 'Reject' option.

| DC \$475 - Post ARR | Declaration  |                          |           |               |            |           |          |                |         | Business Ser                        |            | uthority           |
|---------------------|--------------|--------------------------|-----------|---------------|------------|-----------|----------|----------------|---------|-------------------------------------|------------|--------------------|
| A Home              | -            |                          |           |               | _          |           |          |                |         |                                     |            |                    |
| Financial Year      | Post ARR     | Declaration              | i Dialog  |               |            |           |          |                |         |                                     | ×          |                    |
| Evisting Doct ADD   | Contract ID  | )                        | 389382000 | 2 Allura      | dent Ltd   |           | Fina     | ncial Year     | 1718    | FYE 31/03/2018                      |            | Search Clear       |
| Search Declaration  | NPE/NPE      | E Contract I<br>erformer | Details   |               |            |           |          |                |         |                                     |            | st ARR Declaration |
| 1548                | Performer    | Performer                | Name      | Start<br>Date | End Date   | Original  | Original | Revised<br>NPF | Revised | Status                              | Action     | Select -           |
|                     | 253979       | HELENA J<br>ANDERSC      | ANE<br>DN | 01/04/2017    | 31/03/2018 | 56,007.59 | 0.00     | 55,000.00      | 0.00    | Awaiting Acceptance by<br>Performer | Accept 🖌 👻 |                    |
|                     |              |                          |           |               |            |           |          |                |         |                                     |            |                    |
|                     |              |                          |           |               |            |           |          |                |         |                                     |            |                    |
|                     |              |                          |           |               |            |           |          |                |         |                                     |            |                    |
|                     | Records 1 to | 1 of 1                   |           |               |            |           |          |                |         | 14 A Page                           | 1/1 🔊 🔊    |                    |
|                     |              |                          |           |               |            |           |          |                |         | Submit Declara                      | tion Close |                    |
| Records 1 to 1 of 1 |              |                          |           |               |            |           |          |                |         |                                     | Pag        | ge 1/1 🔊 🕅         |
|                     |              |                          |           |               |            |           |          |                |         |                                     |            |                    |

If you select the 'Accept' option, you will be presented with the screen below. Click the 'Accept' button to complete the submission.

|                      |         |                            |                   |                                    |                           |                 | 🟫 Logou                     | ut Accessibility | Print Help             |
|----------------------|---------|----------------------------|-------------------|------------------------------------|---------------------------|-----------------|-----------------------------|------------------|------------------------|
|                      |         |                            |                   |                                    |                           | B               | usiness Ser                 | vices A          | NHS<br>uthority        |
|                      |         |                            |                   |                                    |                           |                 |                             |                  |                        |
| DCS475 - Post ARR    | Declara | tion                       |                   |                                    |                           |                 |                             |                  |                        |
| Financial Year       | Deet    |                            | Dislag            |                                    |                           | _               |                             |                  | 1                      |
| Tinanciai Tear       | POSt/   | www.Declaration            | Dialog            |                                    |                           |                 |                             | ~                | Search Clear           |
| Existing Post ARR    | Contra  | :t ID                      | 3893820002        | Alluradent Ltd                     | Financial Year            | 1718            | FYE 31/03/2018              |                  | Search Clear           |
| Search Declaration   | NPE/N   | PEE Contract D             | Details           |                                    |                           |                 |                             |                  | st ARR Declaration     |
| Declaration ID       | Search  |                            |                   |                                    |                           |                 | _                           | _                | Action                 |
| 1548                 | Perfor  | NPE/NPEE de                | etalls            |                                    |                           |                 |                             | an 🗶             | Select 👻               |
|                      | 25397   | Performer ID               | 253979            | HELENA JANE ANDER                  | SON                       |                 |                             |                  |                        |
|                      |         | Start Date<br>Original NPE | 01/04/20          | 17<br>6007.59                      | End Date<br>Original NPEE | 31/03/2018      |                             |                  |                        |
|                      |         | Revised NPE                | 5                 | 5000.00                            | Revised NPEE              | 0.00            |                             |                  |                        |
|                      |         | To Confirm acc             | eptance of the al | oove revisions, please click the A | ccept button              |                 |                             |                  |                        |
|                      |         |                            |                   |                                    |                           |                 | Accept                      | Cancel           |                        |
|                      |         |                            |                   |                                    |                           |                 |                             |                  |                        |
|                      |         |                            |                   |                                    |                           |                 |                             |                  |                        |
|                      | Records | 1 to 1 of 1                |                   |                                    |                           |                 | Page                        | 1/1              |                        |
|                      | U.      |                            |                   |                                    |                           |                 | Submit Declara              | tion Close       |                        |
| Records 1 to 1 of 1  | _       | 41                         |                   |                                    |                           |                 |                             | Id Id Pag        | je 1/1 () ()           |
|                      |         |                            |                   |                                    |                           |                 |                             |                  |                        |
| Copyright © 2019 NHS | SBSA    |                            |                   |                                    |                           | Supp            | orting the NHS, supply      | /ing the NHS, I  | protecting the NHS     |
|                      |         |                            |                   |                                    |                           | NHS Dental Serv | ces is a service provided l | by the NHS Busin | ess Services Authority |

If you have selected the 'Reject' option, you will be presented with the NPE/NPEE details screen.

You will be required to enter a reason for the rejection which will then be sent to the provider. Once entered, click the 'Reject' button to complete the response.

|                                                                                                    |                                                                                                    |                                                                        | B                                                  | usiness Servio     | ces Aut       | NHS<br>hority  |
|----------------------------------------------------------------------------------------------------|----------------------------------------------------------------------------------------------------|------------------------------------------------------------------------|----------------------------------------------------|--------------------|---------------|----------------|
| DC S475 - Post ARR Declaration                                                                                          |                                                                                                    |                                                                        |                                                    |                    |               |                |
| Financial Year Post ARR Declaration Dialog                                                                              |                                                                                                    | _                                                                      | _                                                  | _                  | ×             |                |
| Contract ID 39930<br>Search Declaration ID<br>1548 Performer ID<br>Start Date<br>Revised NPE<br>To Confirm rejection of | Alluradent Ltd<br>253979 HELENA JANE ANDERSON<br>01/04/2017<br>56007.59<br>55000.00<br>the above revisions, please enter a rejection reas | End Date<br>Original NPEE<br>Revised NPEE<br>son and then click the Re | 1718<br>31/03/2018<br>0.00<br>0.00<br>eject button | FYE 31/03/2018     |               | RR Declaration |
| Reject Reason<br>Reject Reason                                                                                          |                                                                                                    | 0 of 140 characters (                                                  | 140 remaining)                                     | Reject Cance       |               |                |
| Records 1 to 1 of 1                                                                                                    |                                                                                                    |                                                                        |                                                    | Submit Declaration | Close<br>Page | 1/1            |

The next part of this guide will cover how the provider can submit the ARR.

## How to submit a Post ARR

Step 1: Log in to Compass.

Step 2: Click on the 'Pensions' folder from the Homepage Menu.

| Homepage Menu      |  |
|--------------------|--|
| 📁 My Profile       |  |
| 📁 User Maintenance |  |
| 📁 Provider         |  |
| 📁 Contract         |  |
| 📁 Performer        |  |
| 📁 Payments         |  |
| 📁 Pensions         |  |
| 📁 Activity         |  |
| 📁 Reporting        |  |
| Participant Update |  |
|                    |  |

Step 3: Click on the 'Post ARR Declarations' option.

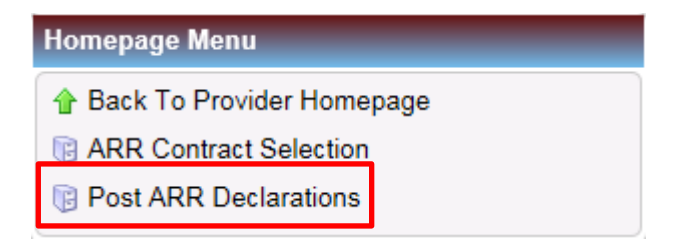

Step 4: You will then be presented with the Post ARR Declaration screen.

You can search for an existing Post ARR Declaration using the search box.

|                            |             |               |                     | Business Ser      | NHS<br>vices Authority      |
|----------------------------|-------------|---------------|---------------------|-------------------|-----------------------------|
| DC S475 - Post ARR Declara | tion        |               |                     |                   |                             |
| ✿ Home                     |             |               |                     |                   |                             |
| Financial Year             | 1718 FYE    | 31/03/2018    | Contract ID         |                   |                             |
|                            |             |               |                     | · ·               | Search Clear                |
| Existing Post APP Doclarat | tione       |               |                     |                   | Gearch                      |
| Search Declaration ID      |             |               |                     |                   | Create Post ARR Declaration |
| Declaration ID             | Contract ID | Provider Name | Contract Start Date | Contract End Date | Status Action               |
|                            |             |               |                     |                   |                             |
|                            |             |               |                     |                   |                             |
|                            |             |               |                     |                   |                             |
|                            |             |               |                     |                   |                             |
|                            |             |               |                     |                   |                             |
|                            |             |               |                     |                   |                             |
|                            |             |               |                     |                   |                             |
|                            |             |               |                     |                   |                             |
|                            |             |               |                     |                   |                             |
|                            |             |               |                     |                   |                             |
|                            |             |               |                     |                   |                             |
|                            |             |               |                     |                   |                             |
| Records 0 to 0 of 0        |             |               |                     |                   | A Page 1/1 >                |

Copyright © 2019 NHSBSA

Supporting the NHS, supplying the NHS, protecting the NHS NHS Dental Services is a service provided by the NHS Business Services Authority **Step 5:** The declaration will appear in the Existing Post ARR Declarations screen. Click 'Select' to display the submission.

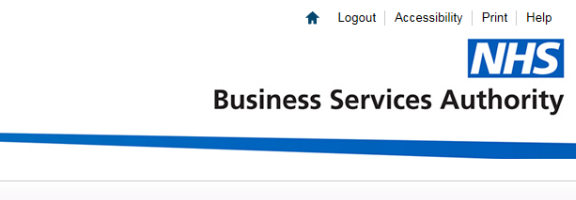

| inancial Year          | 1718        | EYE 31/03/2018 | Contract ID         | 3893820002 Q Allu | radent I td |                   |
|------------------------|-------------|----------------|---------------------|-------------------|-------------|-------------------|
|                        |             | 12 0 1100/2010 | Contact ib          |                   |             |                   |
|                        |             |                |                     |                   |             | Search Clea       |
| xisting Post ARR Decla | rations     |                |                     |                   |             |                   |
| Search Declaration ID  | <b>~</b>    |                |                     |                   | Create Pos  | t ARR Declaration |
| Declaration ID         | Contract ID | Provider Name  | Contract Start Date | Contract End Date | Status      | Action            |
| 548                    | 3893820002  | Alluradent Ltd | 05/07/2006          |                   | In Progress | Select            |
|                        |             |                |                     |                   |             |                   |
|                        |             |                |                     |                   |             |                   |
|                        |             |                |                     |                   |             |                   |
|                        |             |                |                     |                   |             |                   |
|                        |             |                |                     |                   |             |                   |
|                        |             |                |                     |                   |             |                   |
|                        |             |                |                     |                   |             |                   |
|                        |             |                |                     |                   |             |                   |
|                        |             |                |                     |                   |             |                   |
|                        |             |                |                     |                   |             |                   |
|                        |             |                |                     |                   |             |                   |
|                        |             |                |                     |                   |             |                   |
|                        |             |                |                     |                   |             |                   |
|                        |             |                |                     |                   |             |                   |

Copyright © 2019 NHSBSA

DC \$475 - Post ARR Declaration

Supporting the NHS, supplying the NHS, protecting the NHS NHS Dental Services is a service provided by the NHS Business Services Authority

**Step 6:** You can see the current status of each entry using the Status column. To amend the ARR figure again, click on the 'Select' button.

|              |                        |                      |                         |            |            |           |             |                         | E       | Business Sei             | rvices Au   | thori       |
|--------------|------------------------|----------------------|-------------------------|------------|------------|-----------|-------------|-------------------------|---------|--------------------------|-------------|-------------|
| 5 - Post ARR | Declaration            |                      |                         |            |            |           |             |                         |         |                          | _           | _           |
| ne           |                        |                      |                         |            |            |           |             |                         |         |                          |             |             |
| al Year      | Post ARR               | Declaration I        | Dialog                  |            |            |           |             |                         |         |                          | ×           |             |
| a Doct ADD   | Contract ID<br>Ceiling |                      | 3893820002<br>62,614.14 | Alluradent | Ltd        |           | Financial ' | /ear                    | 1718    | FYE 31/03/2018           |             | Search      |
| Declaration  | NPE/NPE                | E Contract D         | etails                  |            |            |           |             |                         |         |                          |             | t ARR Decla |
| ation ID     | Search Pe              | erformer             | ~                       |            |            |           |             |                         |         |                          |             | Act         |
|              | Performer              | Performer N          | lame                    | Start      | End Date   | Original  | Original    | Revised                 | Revised | Status                   | Action      | Selec       |
|              | 253979                 | HELENA JA            | NE ANDERSON             | 01/04/2017 | 31/03/2018 | 56,007.59 | 0.00        | 55,000.00               | 0.00    | Rejected by<br>Performer | Select 👻    |             |
|              | 253960                 | MITUL HAR<br>HOUSTON | SHAD                    | 01/05/2017 | 31/03/2018 | 2,935.23  | 0.00        | 2 <mark>,935.2</mark> 3 | 0.00    | Unchanged                | Select 👻    |             |
|              |                        |                      |                         |            |            |           |             |                         |         |                          |             |             |
|              |                        |                      |                         |            |            |           |             |                         |         |                          |             |             |
|              |                        |                      |                         |            |            |           |             |                         |         |                          |             |             |
|              |                        |                      |                         |            |            |           |             |                         |         |                          |             |             |
|              | Records 1 to           | 2 of 2               |                         |            |            |           |             |                         |         | Page                     | 1/1 (5) (6) |             |
|              |                        |                      |                         |            |            |           |             |                         |         | Submit Declara           | ation Close |             |
| 1 to 1 of 1  |                        |                      |                         |            |            |           |             |                         |         |                          | Page        | 1/1         |
|              |                        |                      |                         |            |            |           |             |                         |         |                          | raye        |             |

To submit the ARR Declaration once the performer has accepted the figure, click the 'Submit Declaration' button.

A 'Declaration' dialogue box will open. You will be required to accept the declaration using the 'OK' button to complete the process.

|                                         |              |                      |                     |               |             |                                                                                                    |                                                                                                    | В                  | usiness Ser                                           | vices A                             | NHS<br>uthority                              |
|-----------------------------------------|--------------|----------------------|---------------------|---------------|-------------|----------------------------------------------------------------------------------------------------|----------------------------------------------------------------------------------------------------|--------------------|-------------------------------------------------------|-------------------------------------|----------------------------------------------|
| DCS475 - Post ARR                       | Declaration  | 1                    |                     |               |             |                                                                                                    |                                                                                                    |                    |                                                       |                                     |                                              |
| Financial Year                          | Post ARF     | Declaration          | Dialog              |               | _           |                                                                                                    | _                                                                                                    |                    | _                                                     | ×                                   |                                              |
|                                         | Contract IE  | )                    | 3893820002          | Allura        | dent Ltd    | Financial Year                                                                                                    | 1718                                                                                                   |                    | FYE 31/03/2018                                        |                                     | Search Clear                                 |
| Existing Post ARR<br>Search Declaration | Ceiling      | E Contract D         | 62,614.14<br>etails |               | Declaration | l understand that the administration o                                                                                                    | of NHS<br>r anti-fraud                                                                                 |                    | _                                                     |                                     | st ARR Declaration                           |
| 1548                                    | Performer    | Performer            | Name                | Start<br>Date |             | work in the NHS are both responsibil<br>NHS Business Services Authority. I u<br>that NHS Dental Services may share                                                                                                    | ities of the<br>understand<br>the                                                                      | sed<br>E           | Status                                                | Action                              | Select -                                     |
|                                         | 253979       | HELENA JA            | NE ANDERSOI         | 01/04/.       |             | division of the NHS Business Service                                                                                                    | es Authority,                                                                                          |                    | Accepted by<br>Performer                              | Select                              |                                              |
|                                         | 253960       | MITUL HAF<br>HOUSTON | SHAD                | 01/05/.       |             | to the purpose of the purpose, the purpose of the purpose of the purpose of the purpose of the purpose of the purpose of the purpose of the purpose of the purpose of the purpose of the purpose of the purpose of the the purpose of the the purpose of the the purpose of the the purpose of the the purpose of the the purpose of the the purpose of the the purpose of the the purpose of the the purpose of the purpose of the purpos | eatthin,<br>ealth<br>n provided is<br>and accept<br>with false<br>iable to<br>By<br>gure(s) you<br>his |                    | Unchanged                                             | Select 👻                            |                                              |
|                                         |              |                      |                     |               |             | ОК                                                                                                    | Cancel                                                                                                 | J                  |                                                       |                                     |                                              |
|                                         | Records 1 to | 2 of 2               |                     |               |             |                                                                                                    |                                                                                                    |                    | Id Id Page                                            | 1/1 -                               |                                              |
|                                         |              |                      |                     |               |             |                                                                                                    |                                                                                                    |                    | Submit Declara                                        | tion Close                          |                                              |
| Records 1 to 1 of 1                     |              |                      |                     |               |             |                                                                                                    |                                                                                                    |                    |                                                       | Pag                                 | e 1/1 ()                                     |
| Copyright © 2019 NH                     | SBSA         |                      |                     |               |             |                                                                                                    | NHS Den                                                                                                | Suppo<br>tal Servi | orting the NHS, supply<br>ces is a service provided I | ring the NHS, I<br>by the NHS Busin | protecting the NHS<br>ess Services Authority |

## Creating a Post ARR as a performer

Step 1: Log in to Compass.

Step 2: Click on the 'Pensions' folder from the Homepage Menu.

| My Profile     Performer |
|--------------------------|
| Performer                |
|                          |
| 📁 Pensions               |
| 📁 Payments               |
| 📁 Activity               |
| 📁 Reporting              |

#### Step 3: Click on the 'Post ARR Declarations' function

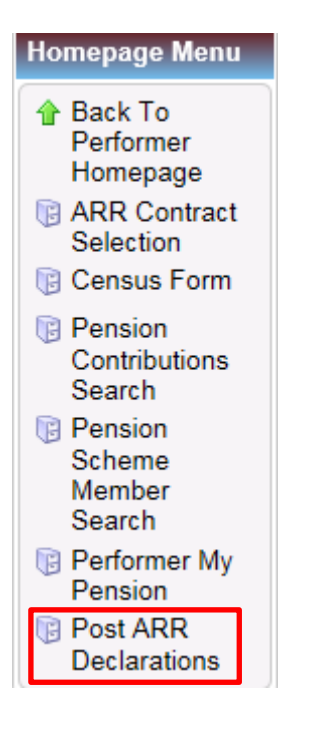

Step 4: You will then be presented with the Existing Post ARR Declaration screen.

You can search for an existing Post ARR Declaration using the search box at the top of the screen.

To create a new declaration, use the Create Post ARR Declaration button.

|                          |             |               |                     | Business Se       | rvices Authority            |
|--------------------------|-------------|---------------|---------------------|-------------------|-----------------------------|
| DC S475 - Post ARR Decla | aration     |               |                     |                   |                             |
| ♠ Home                   |             |               |                     |                   |                             |
| Financial Year           | 1718 FY     | E 31/03/2018  | Contract ID         |                   |                             |
|                          |             |               |                     |                   | Search Clear                |
| Existing Post ARR Decla  | rations     |               |                     |                   |                             |
| Search Declaration ID    |             |               |                     |                   | Create Post ARR Declaration |
| Declaration ID           | Contract ID | Provider Name | Contract Start Date | Contract End Date | 0 A.t                       |
|                          |             |               |                     |                   |                             |
|                          |             |               |                     |                   |                             |
|                          |             |               |                     |                   |                             |
|                          |             |               |                     |                   |                             |
|                          |             |               |                     |                   |                             |
|                          |             |               |                     |                   |                             |
|                          |             |               |                     |                   |                             |
|                          |             |               |                     |                   |                             |
|                          |             |               |                     |                   |                             |
|                          |             |               |                     |                   |                             |
|                          |             |               |                     |                   |                             |
|                          |             |               |                     |                   |                             |
| Records 0 to 0 of 0      |             |               |                     |                   | 候 🕢 Page 📃 1/ 1 🅟 🔊         |

Copyright © 2019 NHSBSA

Supporting the NHS, supplying the NHS, protecting the NHS NHS Dental Services is a service provided by the NHS Business Services Authority

✿ Logout | Accessibility | Print | Help

#### Step 5: Enter the Contract ID then click 'Save'.

|                          |             |                 |                     | A Logo                    | ut Accessibility Print | Help               |
|--------------------------|-------------|-----------------|---------------------|---------------------------|------------------------|--------------------|
|                          |             |                 |                     | Business Ser              | Vices Autho            | <b>IS</b><br>ority |
|                          |             |                 |                     | Dusiness ser              | Theory Autom           | incy               |
| DC \$475 - Post ARR Decl | laration    |                 |                     |                           |                        |                    |
| ♠ Home                   |             |                 |                     |                           |                        |                    |
| Financial Year           | 1718 FYE    | 31/03/2018      | Contract ID         | ٩                         |                        |                    |
|                          |             |                 |                     |                           | Search                 | h Clear            |
| Existing Post ARR Decla  | arations    |                 |                     |                           |                        |                    |
| Search Declaration ID    |             |                 |                     |                           | Create Post ARR        | Declaration        |
| Declaration ID           | Contract ID | Provider Name   | Contract Start Date | Contract End Date         | Status                 | Action             |
|                          |             | (               |                     |                           |                        |                    |
| -                        |             | Select Contract |                     | ×                         |                        |                    |
|                          |             | Contract ID     | 4                   |                           |                        |                    |
|                          |             |                 | Sa                  | Cancel                    |                        |                    |
|                          |             |                 |                     |                           |                        |                    |
|                          |             |                 |                     |                           |                        |                    |
|                          |             |                 |                     |                           |                        |                    |
|                          |             |                 |                     |                           |                        |                    |
|                          |             |                 |                     |                           |                        |                    |
|                          |             |                 |                     |                           |                        |                    |
| Records 0 to 0 of 0      |             |                 |                     |                           | Page                   | 1/1 1              |
|                          |             |                 |                     |                           |                        |                    |
| Copyright © 2019 NHSBSA  | A.          |                 |                     | Supporting the NHS, suppl | ying the NHS, protecti | ng the NHS         |

**Step 6:** The declaration will then appear in the Existing Post ARR Declarations screen. Click 'Select' to display the declaration.

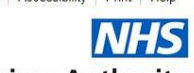

**Business Services Authority** 

| A Home                     |             |                |                     |                        |                  |               |
|----------------------------|-------------|----------------|---------------------|------------------------|------------------|---------------|
| Financial Year             | 1718 FY     | E 31/03/2018   | Contract ID         | 3893820002 🔍 Alluraden | t Ltd            |               |
|                            |             |                |                     |                        | Se               | arch Clear    |
| Existing Post ARR Declarat | ions        |                |                     |                        | <i>(</i>         |               |
| Search Declaration ID      | ⊻           |                |                     |                        | Create Post AF   | R Declaration |
| Declaration ID             | Contract ID | Provider Name  | Contract Start Date | Contract End Date      | Status           | Action        |
| 1548                       | 3893820002  | Alluradent Ltd | 05/07/2006          |                        | Started          | Select -      |
|                            |             |                |                     |                        | •                |               |
|                            |             |                |                     |                        |                  |               |
|                            |             |                |                     |                        |                  |               |
|                            |             |                |                     |                        |                  |               |
|                            |             |                |                     |                        |                  |               |
|                            |             |                |                     |                        |                  |               |
|                            |             |                |                     |                        |                  |               |
|                            |             |                |                     |                        |                  |               |
|                            |             |                |                     |                        |                  |               |
|                            |             |                |                     |                        |                  |               |
|                            |             |                |                     |                        |                  |               |
|                            |             |                |                     |                        |                  |               |
| Pocorde 1 to 1 of 1        |             |                |                     |                        | (2) (2) <b>D</b> | 1             |

Copyright © 2019 NHSBSA

Supporting the NHS, supplying the NHS, protecting the NHS NHS Dental Services is a service provided by the NHS Business Services Authority

### Step 7: Click 'Select' next to the performer you wish to amend the earnings for.

| DC \$475 . Post ARR  | Declaration  |              |               |                |            |           |               |                 | Busine                              | * Logou                        | t Accessibility                   | Print Help<br>NHS<br>uthority                |
|----------------------|--------------|--------------|---------------|----------------|------------|-----------|---------------|-----------------|-------------------------------------|--------------------------------|-----------------------------------|----------------------------------------------|
| A Home               |              |              |               |                |            |           |               |                 |                                     |                                |                                   |                                              |
| Financial Year       | Post ARR     | Declaration  | Dialog        | -              | _          | _         |               | -               |                                     | _                              | ×                                 | Search Clear                                 |
| Existing Post ARR    | Contract ID  | E .          | 3893820002    | Alluradent Lto | t          | F         | inancial Year | 1718            | FYE 31/0                            | 3/2018                         |                                   |                                              |
| Search Declaration   | NPE/NPE      | E Contract I | Details       |                |            |           |               |                 |                                     |                                |                                   | st ARR Declaration                           |
| Declaration ID       | Search Pe    | erformer     |               |                |            |           |               |                 |                                     | 0.1                            |                                   | Action                                       |
| 1548                 | 253979       | HELENA       | JANE ANDERSON | 01/04/2017     | 31/03/2018 | 55,000.00 | 0.00          | 55,000.00       | 0.00                                | Unchanged                      | Select 🗸 🗸                        | View                                         |
|                      |              |              |               |                |            |           |               |                 |                                     |                                |                                   |                                              |
|                      |              |              |               |                |            |           |               |                 |                                     |                                |                                   |                                              |
|                      |              |              |               |                |            |           |               |                 |                                     |                                |                                   |                                              |
|                      | Records 1 to | 1 of 1       |               |                |            |           |               |                 | 14                                  | Page                           | 1/1 🔊 🔊                           |                                              |
|                      | ·            |              |               |                |            |           |               |                 | S                                   | ubmit Declarat                 | ion Close                         |                                              |
| Records 1 to 2 of 2  |              |              |               |                |            |           |               |                 |                                     |                                | R Pag                             | e1/1                                         |
| Copyright © 2019 NH: | SBSA         |              |               |                |            |           |               | S<br>NHS Dental | Supporting the<br>Services is a ser | NHS, supply<br>vice provided b | ing the NHS, p<br>y the NHS Busin | protecting the NHS<br>ess Services Authority |

**Step 8:** You will then be presented with an NPE/NPEE details dialogue box.

The NPE/NPEE details dialogue box will show you your original Net Pensionable Earnings/Net Pensionable Earnings Equivalent (NPE/NPEE).

You can amend this figure using the Revised NPE/NPEE box. The box you enter this in will depend on your pension status within the financial year the declaration is for:

- Performers who were a member of the NHS Pension Scheme in the financial year the declaration is for will have Net Pensionable Earnings (NPE).
- Performers who were not a member of the NHS Pension Scheme in the financial year the declaration is for will have Net Pensionable Earnings Equivalent (NPEE).
- Once you have entered the revised figure, click Save.

|                                                      |                           |                                                           |                          |                                      |              |                                           |                                 | A Logou                 | it Accessibility | Print Help                                 |
|------------------------------------------------------|---------------------------|-----------------------------------------------------------|--------------------------|--------------------------------------|--------------|-------------------------------------------|---------------------------------|-------------------------|------------------|--------------------------------------------|
|                                                      |                           |                                                           |                          |                                      |              |                                           | 3                               | Business Ser            | vices Au         | thority                                    |
| DCS475 - Post ARR                                    | Declara                   | tion                                                      |                          |                                      |              |                                           |                                 |                         |                  |                                            |
| Financial Year                                       | Post                      | ARR Declaration                                           | ı Dialog                 |                                      |              |                                           |                                 |                         | ×                |                                            |
| Evisting Post ARR                                    | Contra                    | et ID                                                     | 3893820002               | Alluradent Ltd                       |              | Financial Year                            | 1718                            | FYE 31/03/2018          |                  | Search Clear                               |
| Search Declaration<br>Declaration ID<br>1549<br>1548 | NPE/N<br>Search<br>Perfor | PEE Contract I<br>h Performer<br>I<br>NPE/NPEE d          | Details                  |                                      | Original     | isisat Davisad                            | Buind                           |                         | x on             | t ARR Declaration<br>Action<br>Select View |
|                                                      | 25397                     | Performer ID<br>Start Date<br>Original NPE<br>Revised NPE | 253979<br>01/04/20<br>55 | HELENA J<br>17<br>5000.00<br>1000.00 | ANE ANDERSON | End Date<br>Original NPEE<br>Revised NPEE | <u>31/03/2018</u><br>0.0<br>0.0 | 0                       |                  |                                            |
|                                                      |                           |                                                           |                          |                                      |              |                                           |                                 | Save                    | ancel            |                                            |
|                                                      |                           |                                                           |                          |                                      |              |                                           |                                 |                         |                  |                                            |
|                                                      | Records                   | 1 to 1 of 1                                               |                          |                                      |              |                                           |                                 | la A Page               | 1/1 🔊 🔊          |                                            |
|                                                      |                           |                                                           |                          |                                      |              |                                           |                                 | Submit Declara          | tion Close       |                                            |
| Records 1 to 2 of 2                                  |                           |                                                           |                          |                                      |              |                                           |                                 |                         | id d Page        | 1/1                                        |
| Copyright © 2019 NH                                  | SBSA                      |                                                           |                          |                                      |              |                                           | Sup                             | porting the NHS, supply | ving the NHS, pr | otecting the NHS                           |

**Step 9:** The Status will now change to 'Awaiting Acceptance by Provider' and the provider will now receive an email from Compass to inform them that a revised ARR has been submitted.

|                    |              |                         |             |            |           |          |                |                 | Business Ser                                                | ut Accessibility                    | Print Help                   |
|--------------------|--------------|-------------------------|-------------|------------|-----------|----------|----------------|-----------------|-------------------------------------------------------------|-------------------------------------|------------------------------|
| DC S475 - Post ARR | Declaration  |                         |             |            |           |          |                |                 |                                                             |                                     |                              |
| inancial Year      | Post ARR     | Declaration Dialog      | _           | _          | _         | _        |                |                 |                                                             | ×                                   | Saarch Clear                 |
| xisting Post ARR   | Contract ID  | 38938200                | 002 Allurad | ent Ltd    |           | Finan    | cial Year      | 1718            | FYE 31/03/2018                                              |                                     | Gearch                       |
| earch Declaration  | NPE/NPE      | Contract Details        |             |            |           |          |                |                 |                                                             |                                     | st ARR Declaration<br>Action |
| 549                | Performer    | Performer Name          | Start       | End Date   | Original  | Original | Revised<br>NPF | Revised         | Status                                                      | Action                              | Select                       |
| 540                | 253979       | HELENA JANE<br>ANDERSON | 01/04/2017  | 31/03/2018 | 55,000.00 | 0.00     | 51,000.00      | 0.00            | Awaiting Acceptance by<br>Provider                          | Select                              | View                         |
|                    |              |                         |             |            |           |          |                |                 |                                                             |                                     |                              |
|                    |              |                         |             |            |           |          |                |                 |                                                             |                                     |                              |
|                    |              |                         |             |            |           |          |                |                 |                                                             |                                     |                              |
|                    | Records 1 to | 1 of 1                  |             |            |           |          |                |                 | Tage Page                                                   | 1/1 00 00                           |                              |
|                    | L            |                         |             |            |           |          |                |                 | Submit Declara                                              | tion Close                          |                              |
| cords 1 to 2 of 2  |              |                         |             |            |           |          |                |                 |                                                             | Pag                                 | )<br> e 1/1                  |
| pyright © 2019 NH  | SBSA         |                         |             |            |           |          |                | S<br>NHS Dental | Supporting the NHS, supply Services is a service provided I | ying the NHS, (<br>by the NHS Busin | protecting the NH            |

Please see the <u>Submit a Post ARR</u> section of this guide which covers how the provider can submit the ARR following your revised declaration.